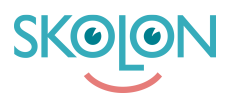

Kunskapsbas > For administratorer > Skoleadministrator > Widgets > Legg til, administrer og fjern widgets

Legg til, administrer og fjern widgets Clara Hardarsson - 2025-07-11 - Widgets

For å kunne legge til og tildele widgets må organisasjonen din ha det aktivert. Det er den kundeansvarlige kontaktpersonen din hos Skolon som aktiverer widgets for organisasjonen.

Slik legger du til widgets:

- Gå til Skoleadmin-verktøyet fra Min Samling.
- Klikk på **Widgets** i menyen til venstre.

Her vises en liste med de widgetene dere har lagt til.

• Klikk på Legg til for å legge til en ny.

| Skolon Grundskolan 🛛 🗮    | 😭 Skolon Grundskolan 👻 |                           |                |                                       |  | JE . | ≗ Clara v   |
|---------------------------|------------------------|---------------------------|----------------|---------------------------------------|--|------|-------------|
|                           |                        |                           |                |                                       |  |      |             |
| Innstillinger             | Innstillinger          |                           |                |                                       |  |      |             |
| a Brukere                 |                        | 318                       | 28             | 61                                    |  |      |             |
| III Verktøy               |                        | Brukere på din skole      | Antail grupper | Tilgjengelige verktøy<br>på din skole |  |      |             |
| B Widgets                 |                        |                           |                |                                       |  |      |             |
| C Malar                   |                        | Kontaktinformasjon        |                | >                                     |  |      |             |
|                           |                        | Tilpasninger              |                | >                                     |  |      |             |
| Ba Skolon Pass            |                        | Skoleenhetskoder          |                | >                                     |  |      |             |
|                           |                        | Funksjonsinnstillinger    |                |                                       |  |      |             |
|                           |                        | Startside                 |                | >                                     |  |      |             |
|                           |                        | Innstillinger for brukere |                | >                                     |  |      |             |
|                           |                        | Velkommen                 |                | >                                     |  |      |             |
|                           |                        | Del til Classroom         |                | Ð                                     |  |      |             |
|                           |                        | Del til Microsoft Teams   |                | •                                     |  |      |             |
|                           |                        | innigapsracognetar        |                | · · · ·                               |  |      |             |
|                           |                        | Støtte                    |                |                                       |  |      |             |
|                           |                        | Kontakt oss               |                | >                                     |  |      |             |
|                           |                        | Be om resultat            |                | >                                     |  |      |             |
| Admin guide               |                        |                           |                |                                       |  |      | orer hield? |
| K Tilbake til Min samling |                        |                           |                |                                       |  |      | -           |

Her kan dere deretter velge å bla eller søke frem widgetene dere vil legge til. Når dere har funnet den rette, gjør slik:

- Klikk på Legg til.
- Her kan dere velge hvilken størrelse dere vil at widgeten skal ha.
- Klikk på Neste.
- Her velger dere hvilken eller hvilke skoler widgeten skal finnes på. Klikk på Legg til.

| Skolon Grundskolan 🛛 🚍    | 😭 Skolon Grundskolan 👻 |                                                                                    |                                                      |                                                      |                                                           | 및 🙎 Clara 🗸 |
|---------------------------|------------------------|------------------------------------------------------------------------------------|------------------------------------------------------|------------------------------------------------------|-----------------------------------------------------------|-------------|
| Innstillinger             |                        | widgets / Skolon App Store                                                         |                                                      |                                                      |                                                           |             |
| 2 Brukere                 |                        | Q. Sak etter widgets                                                               |                                                      |                                                      |                                                           |             |
| III Verktøy               |                        | 0                                                                                  | G                                                    | SvD                                                  | dile                                                      |             |
| B Widgets                 |                        | Logg til<br>Microsoft 365                                                          | Logg til<br>Google                                   | Logg til<br>Svenska Dagbladet                        | Fokusiyd                                                  |             |
| Maler                     |                        | beten<br>Denno widget gör att du kommer åt de olik.                                | Born<br>Denne widgeten ior deg få tilgong til de uli | Steron<br>Få de senoste ryhetsuppdisteringarna dire. | Sector<br>Belger, hvit stay eller vind? Denne widgete     |             |
| DR MANUTANS               |                        | W/                                                                                 |                                                      |                                                      |                                                           |             |
|                           |                        | VV Legg til<br>Wikipedia idag                                                      | Legg til<br>Google Classroom                         | Logg til<br>BBC, nyheter                             | Logg til<br>Sper Al                                       |             |
|                           |                        | Skolon<br>Vika vikiga händelser har skett på dagens                                | Skolon<br>Vis tildelte oppgaver                      | Skolon<br>Tå de senaste världsnyheterna på engelsk.  | Skolon<br>Det ville sikkert vært kult å ha muligheten ti. |             |
|                           |                        |                                                                                    |                                                      |                                                      |                                                           |             |
|                           |                        | Microsoft Tealms Assignments<br>Saxion<br>Denne widgeten henzer studentens data fr | •                                                    |                                                      |                                                           |             |
| Komijsane                 |                        |                                                                                    |                                                      |                                                      |                                                           |             |
| K Tilbake til Min samling | CKOLON I               |                                                                                    |                                                      |                                                      |                                                           |             |

Her kan dere nå se widgeten deres i listen over tilagte widgets.

For å administrere eller fjerne, gjør slik:

- Klikk på tannhjulet til høyre.
- Her finner du alternativene Administrer brukere og Fjern widget.
  Under Administrer brukere kan du endre eller legge til flere skoler som skal ha tilgang til widgeten.

Under **Fjern** kan du enkelt fjerne widgeten deres ved å trykke på knappen og deretter bekrefte